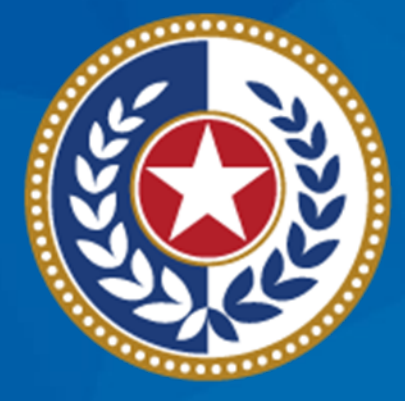

#### TEXAS Health and Human Services

Texas Department of State Health Services

# **IIS Initiatives**

### Modernized Reports, Data Quality Initiatives, and Automated Onboarding

Prageet Kaang, Director, Interoperability Unit Lilian Obwoge, Health Informatics Specialist III, Interoperability Unit

## Agenda

- Modernized Provider Activity Dashboard
  - Texas Immunization Provider Summary (TIPS) Report
  - Consent Accepted Rate Evaluation (CARE)
  - Provider Activity Reports (PAR)
- Data Quality Initiatives
- Automated Bidirectional Onboarding
- Let's Talk Numbers
- Resources

## **Provider Activity Dashboard**

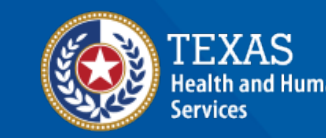

Texas Department of State Health Services

### IAMOnline

 Navigate to <u>https://IAMOnline.hhs.state.tx.us</u> and log in.

#### 🕞 My Apps

Acceptable User Agreement (AUA)

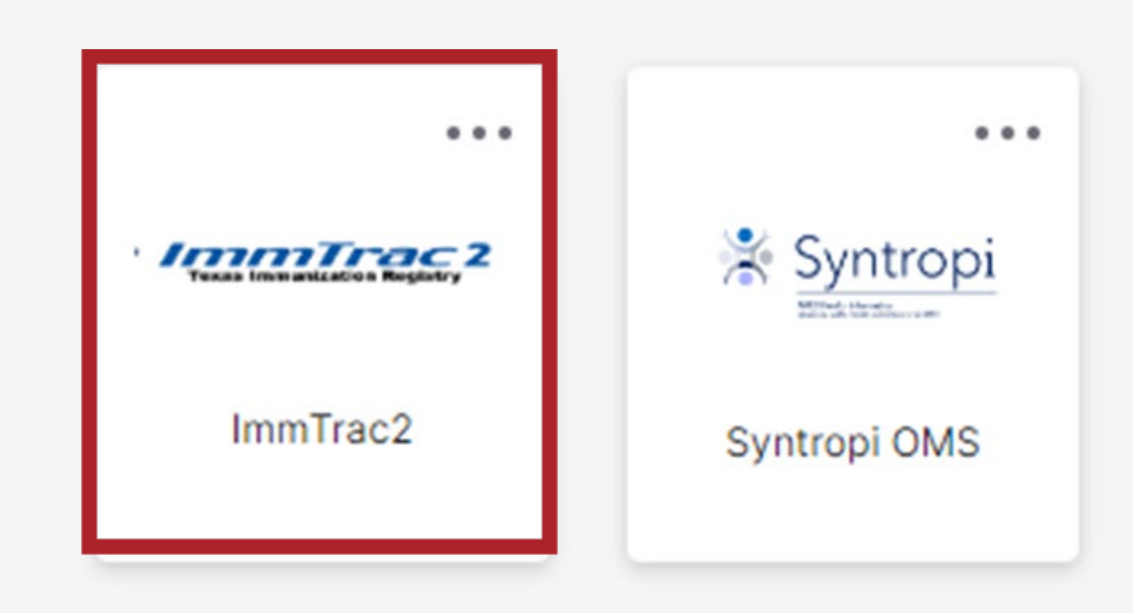

#### **ImmTrac2**

#### Once logged into ImmTrac2:

- 1. In the "Reports" section, click the link for "scheduled report."
- 2. Click on the "Provider Activity Dashboard" link.

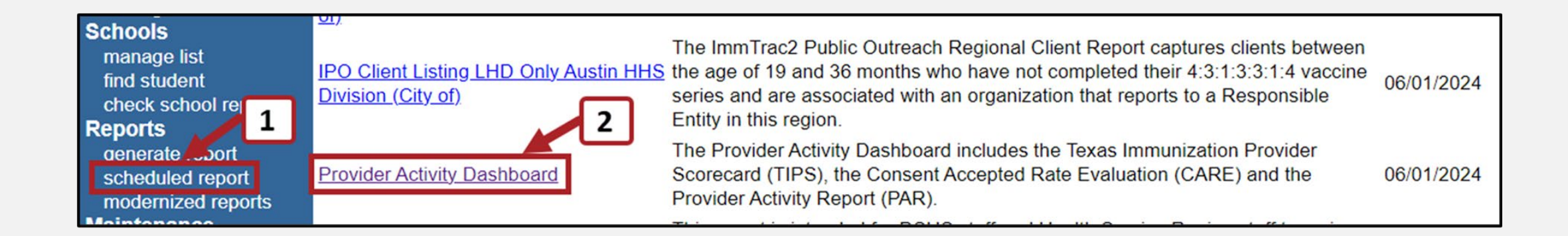

#### Select a Report: TIPS, CARE, or PAR

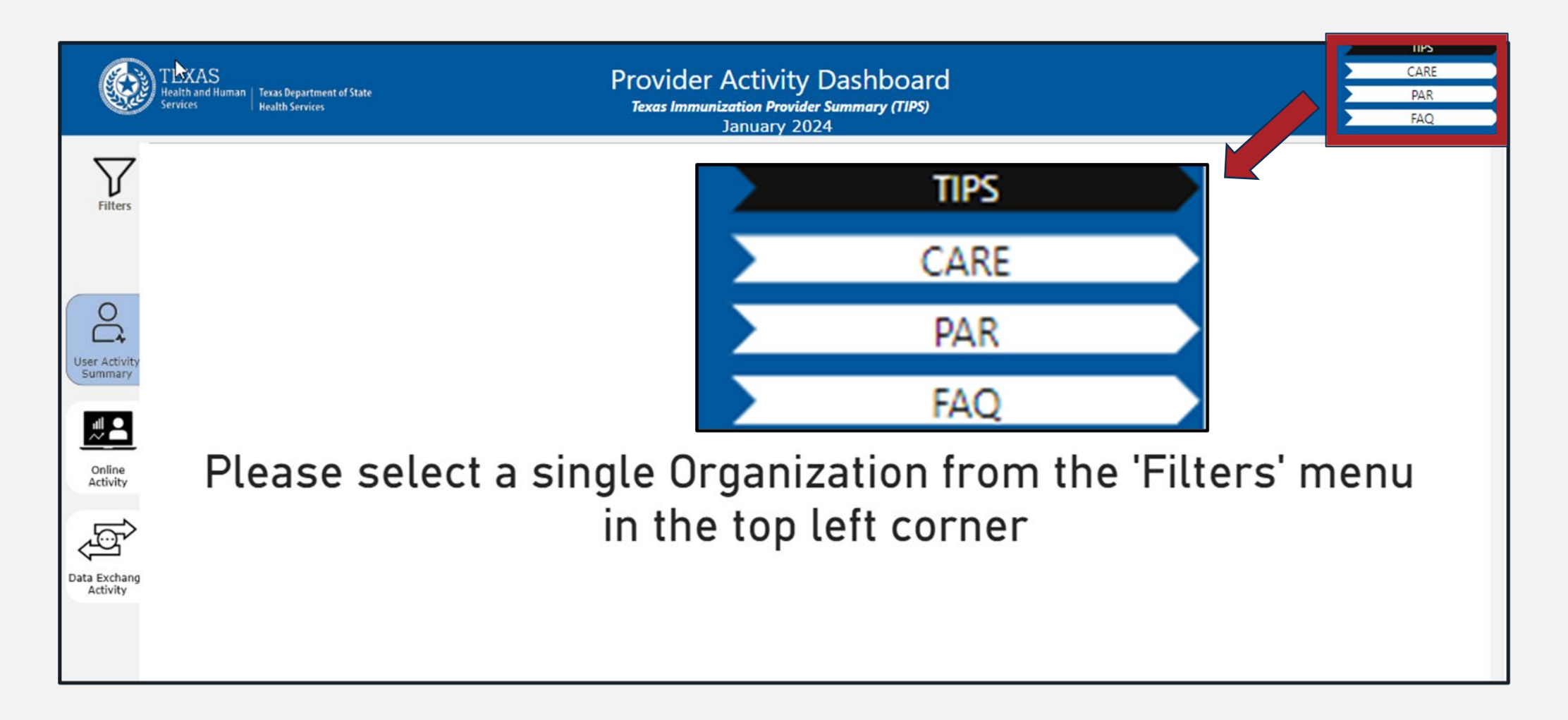

## **TIPS Report**

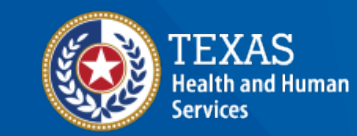

Texas Department of State Health Services

## **Select an Organization**

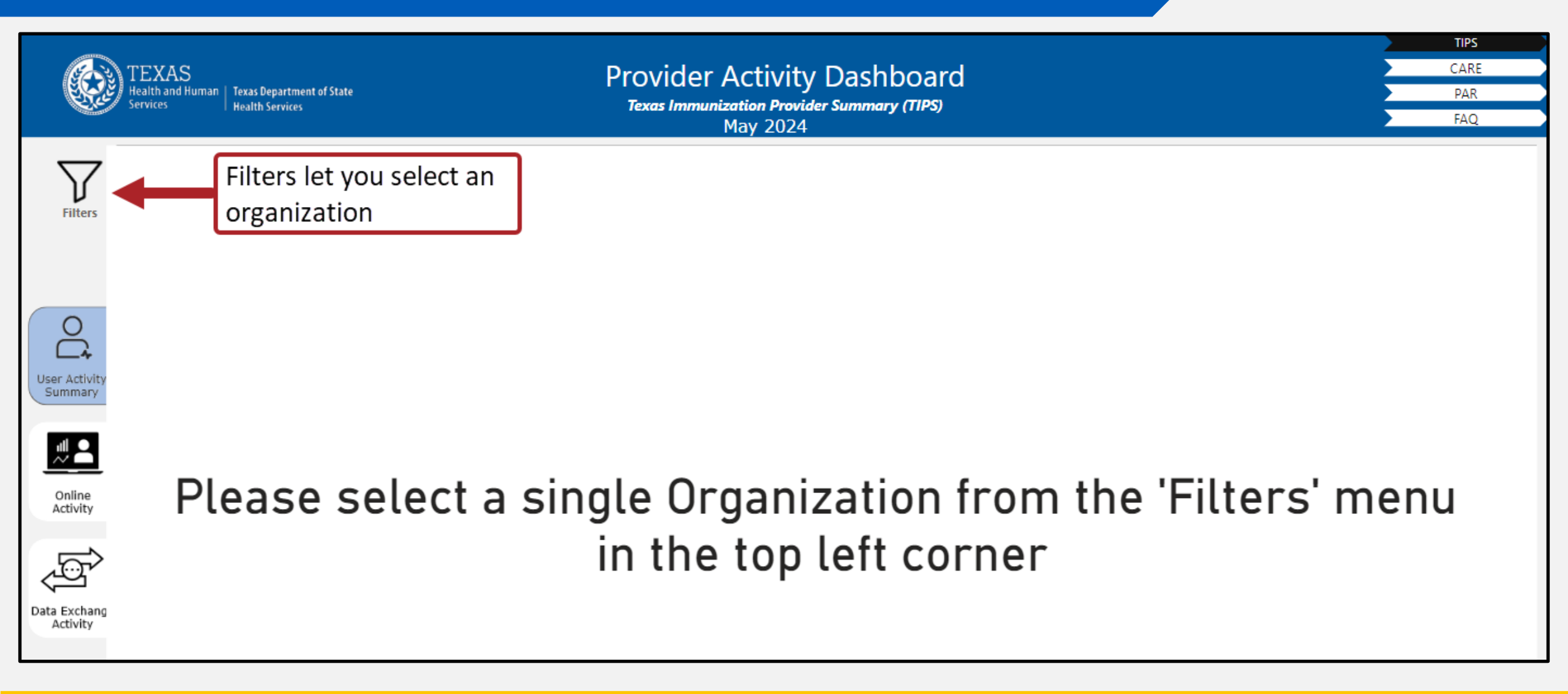

### **Choose a Reporting Period**

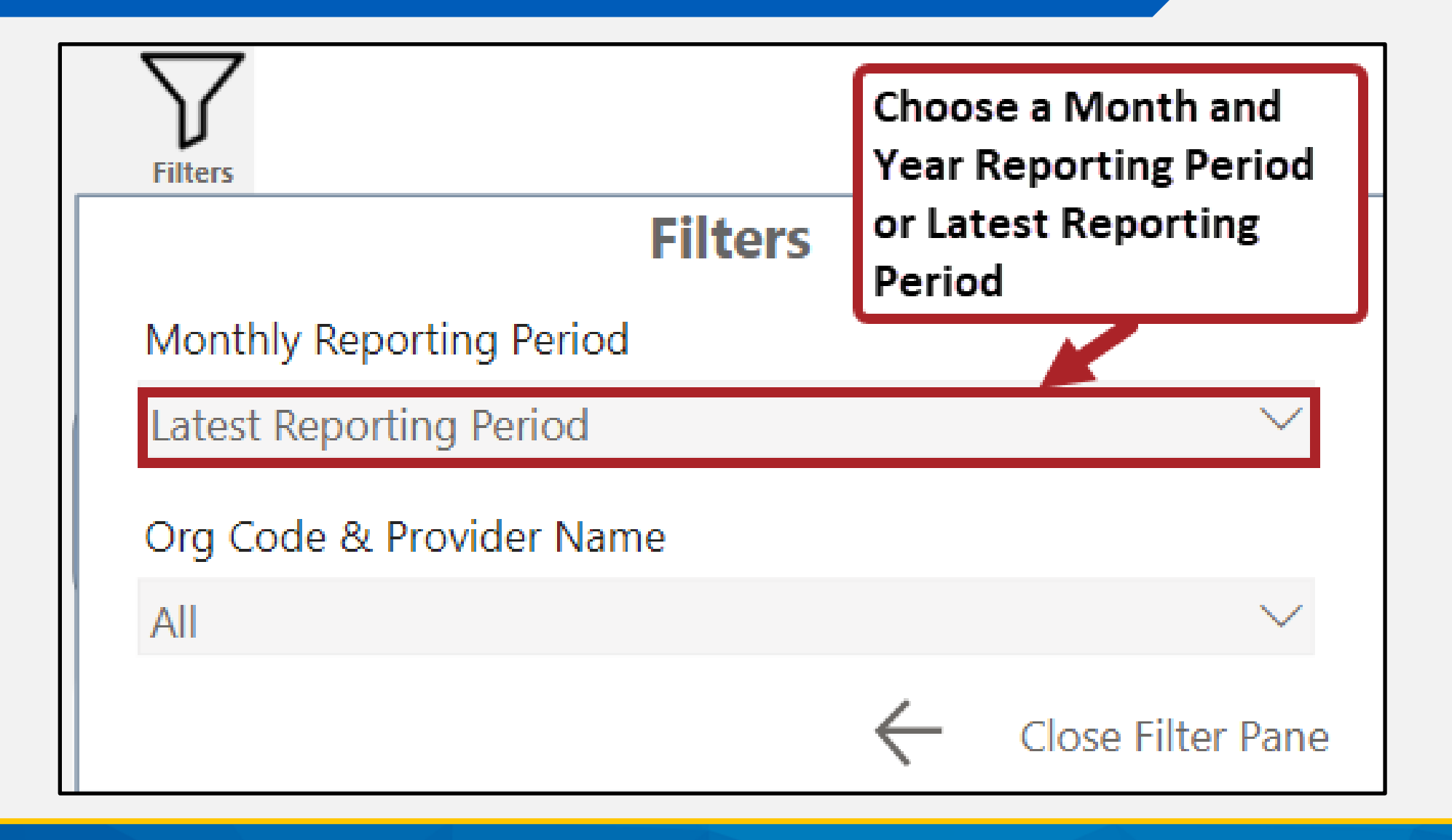

#### **Enter Org Code or Name**

If you do not have any organizations reporting to your organization, then you will only see your organization listed.

| Filters                        |                        |
|--------------------------------|------------------------|
| Filt                           | ters                   |
| Monthly Reporting Period       | Then Enter the Org     |
| Latest Reporting Period        | Code or Org Name in 🧹  |
|                                | the Search Box.        |
| Org Code & Provider Name       |                        |
| All                            | ~                      |
| <sup>∞</sup> Search            |                        |
| ☐ 36882133 - 368822LCM LA<br>— | S COLINAS MEDICAL CTR  |
| 41982145 - DALLAS MEDIC        | CAL SPEC 419811DMS     |
| . 🗌 42312161 - WOMENS HEA      | LTH ALLIANCE 423111WH2 |
| 42312162 - WOMENS HEA          | LTH ALLIANCE 423111WHA |
| AAPH9744 - AA Pharmacy,        | LLC                    |

#### **Close Filter Pane**

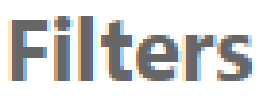

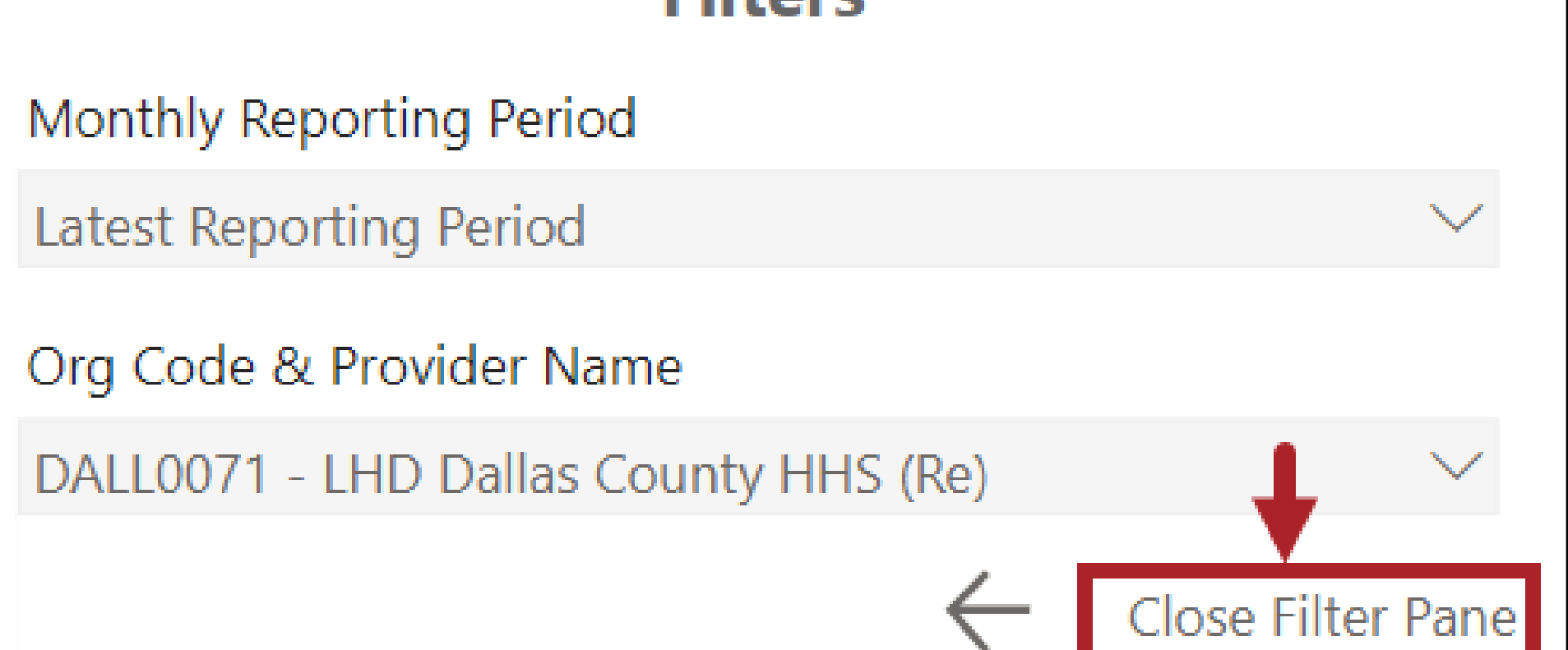

## **Organization Information**

|                       | TEXAS<br>Health and Human<br>Services | Texas Department of State<br>  Health Services | Ļ                    | Provider A<br>Texas Immuniza<br>M | ctivity Dashb<br>tion Provider Summary (<br>ay 2024 | oard                                 | Ļ                                   |          | TIPS<br>CARE<br>PAR<br>FAQ |
|-----------------------|---------------------------------------|------------------------------------------------|----------------------|-----------------------------------|-----------------------------------------------------|--------------------------------------|-------------------------------------|----------|----------------------------|
| $\mathbf{\mathbf{Y}}$ | N/A<br>TVFC Pin                       | 1100190007<br>TX IIS ID                        | CITY0006<br>Org Code | JOHN APPLESEED<br>POC Name        | Lhd Austin Hhs Divi<br>Provider Name                | JOHN APPLESEED@<br>POC Email Address | 16-AUG-25<br>Site Agreement Expirat | Meets Ex | pectations                 |

Fields at the top of the screen include the organization's:

- Texas Vaccines for Children (TVFC) Provider Identification Number (PIN)
- TX Immunization Information System (IIS) ID
- Org code
- Point of contact name

- Provider name
- Point of contact email address
- Site agreement expiration date
- TIPS rating

#### Select a View User Activity Summary, Online Activity, DX Activity

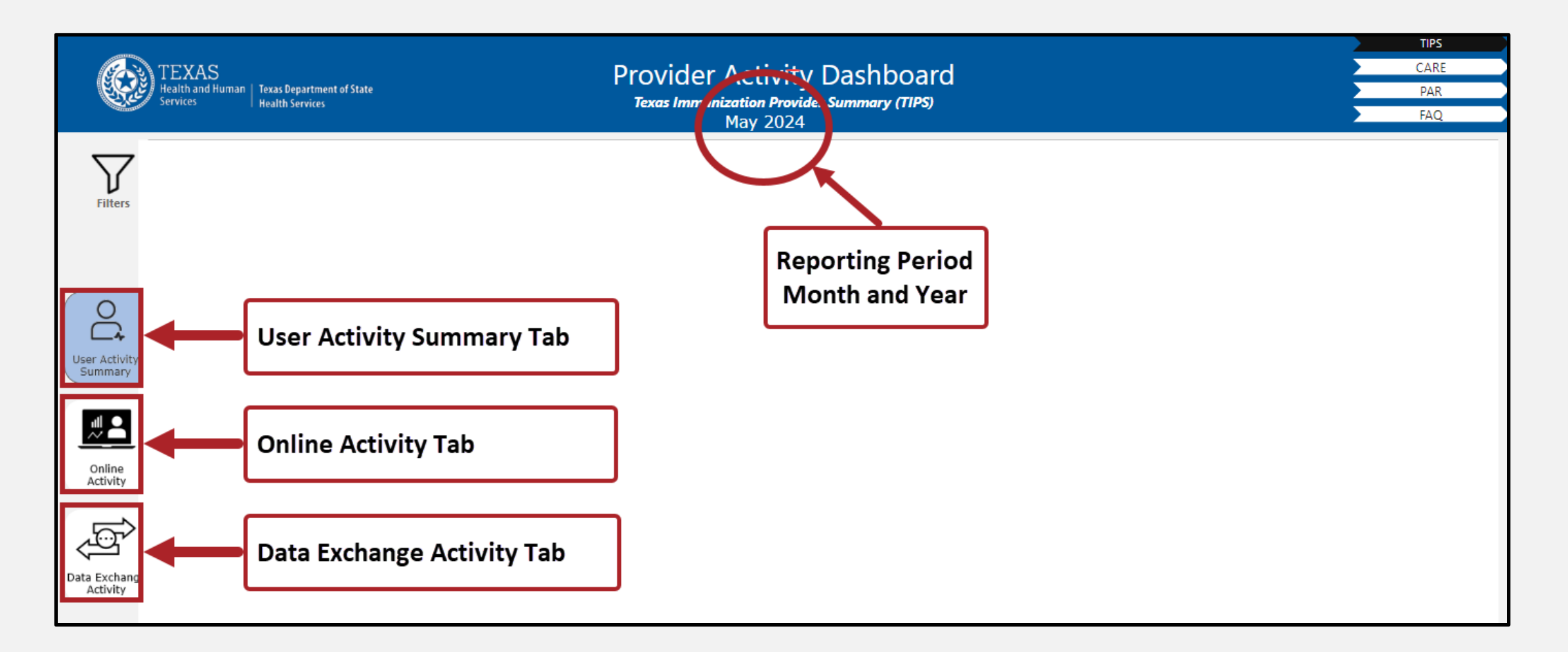

## **User Activity Summary**

#### Top Headings

User Activity Summary

Displays the user activity for the reporting period and compares the total users versus active users

|                          |                         | Active C                       | lients Served                                                        | Online Clients                      | Served                    | Total User                  | Logins                  |  |
|--------------------------|-------------------------|--------------------------------|----------------------------------------------------------------------|-------------------------------------|---------------------------|-----------------------------|-------------------------|--|
| User Activity<br>Summary |                         | 4                              | <b>93,241</b><br>Goal: 39                                            | 2,083 !<br>Goal: 88,150             |                           | <b>1,763</b> ~<br>Goal: 190 |                         |  |
|                          | 95                      | Monthly Reportin               | g Period Rating                                                      | Previous month TI<br>% Active Users | PS Rating<br>Active Users | # of Online Client          | User Logins             |  |
| Online<br>Activity       | # of Total Users        | A May 2023                     | Meets Expectations                                                   | 99 %                                | 79                        | Searches<br>6,270<br>5 182  | 2,624                   |  |
| ¢,                       | 92                      | July 2023<br>August 2023       | Meets Expectations     Exceeds Expectations                          | 98 %<br>96 %                        | 78<br>79                  | 3,999<br>6,167              | 2,930<br>2,852<br>3,934 |  |
| ata Exchange<br>Activity | # of Active Users       | September 2023<br>October 2023 | <ul> <li>Meets Expectations</li> <li>Exceeds Expectations</li> </ul> | 97 %<br>88 %                        | 103<br>97                 | 4,953<br>4,660              | 3,402<br>3,091          |  |
|                          |                         | November 2023<br>December 2023 | Exceeds Expectations     Meets Expectations                          | 88 %<br>98 %                        | 100<br>99                 | 5,624<br>3,992<br>4,324     | 3,008<br>2,300<br>2,860 |  |
|                          | 96.84%~<br>Goal: 75.00% | February 2024<br>March 2024    | Meets Expectations     Meets Expectations                            | 98 %                                | 95                        | 4,086                       | 2,809                   |  |
|                          | % of Active Users       | April 2024<br>May 2024         | <ul> <li>Meets Expectations</li> <li>Meets Expectations</li> </ul>   | 98 %<br>97 %                        | 95<br>92                  | 2,409<br>2,083              | 2,076<br>1,763          |  |

## **Online Activity Display**

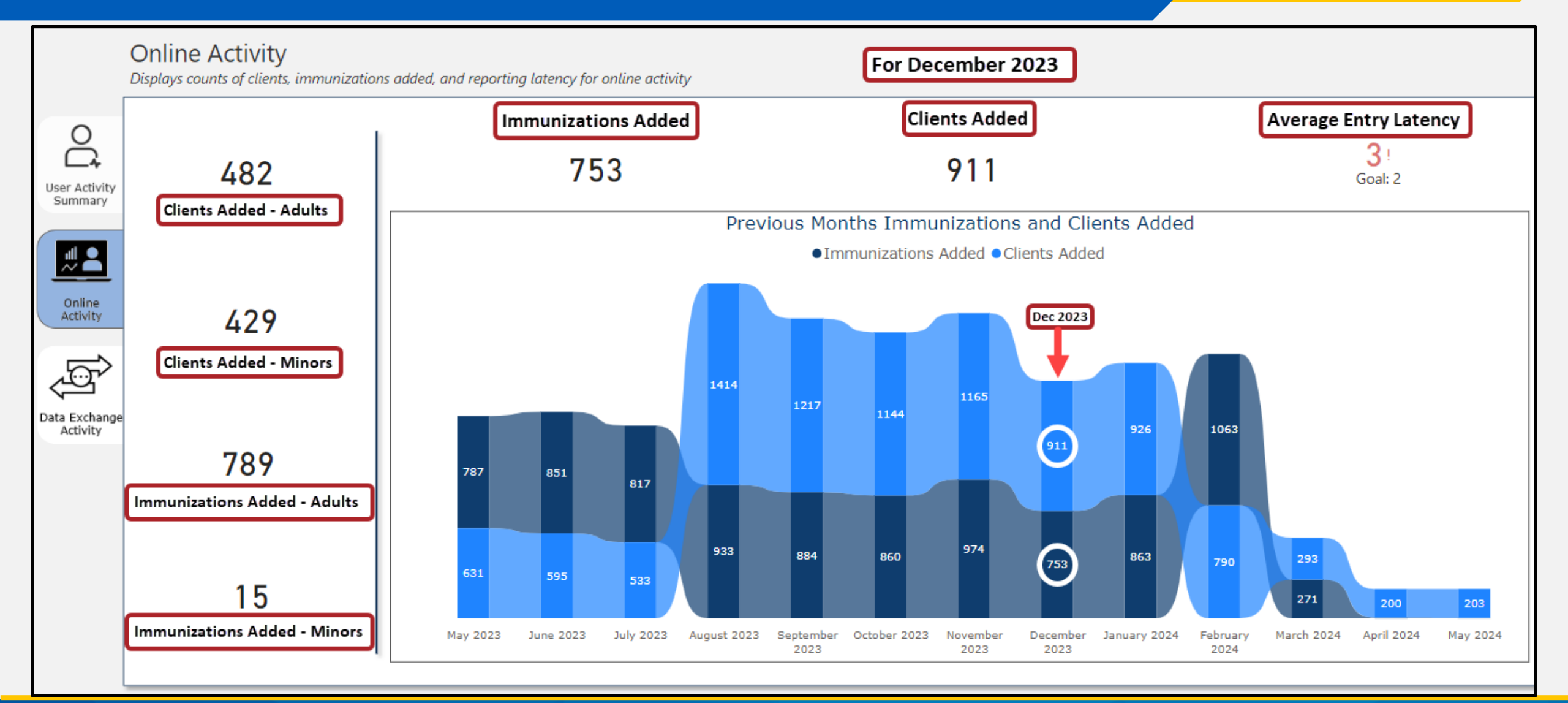

## **Data Exchange Activity Display**

Data Exchange Activity

Displays counts of clients, immunizations added, and reporting latency for data exchange activity

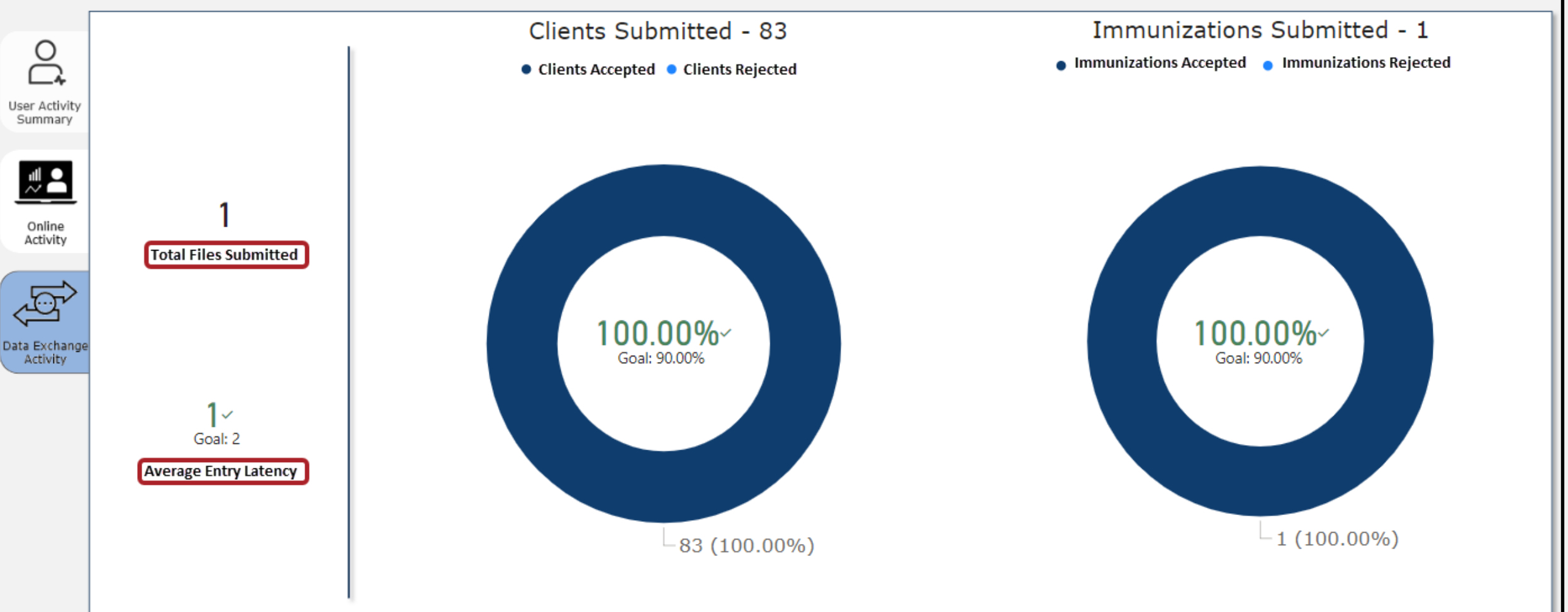

# **Provider Reports: CARE**

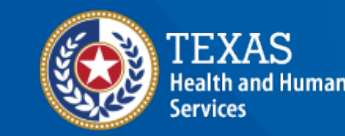

Texas Department of State Health Services

### **Select the CARE Report**

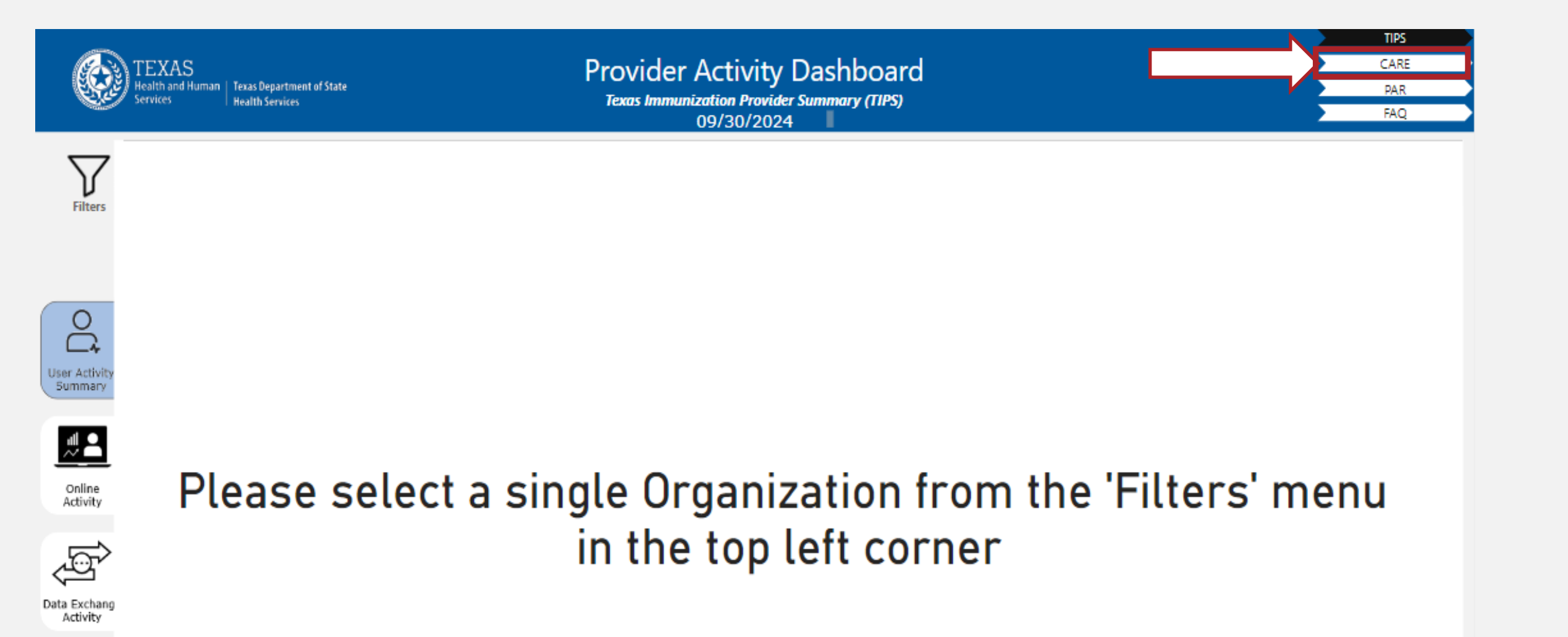

#### **Filters in the CARE Header**

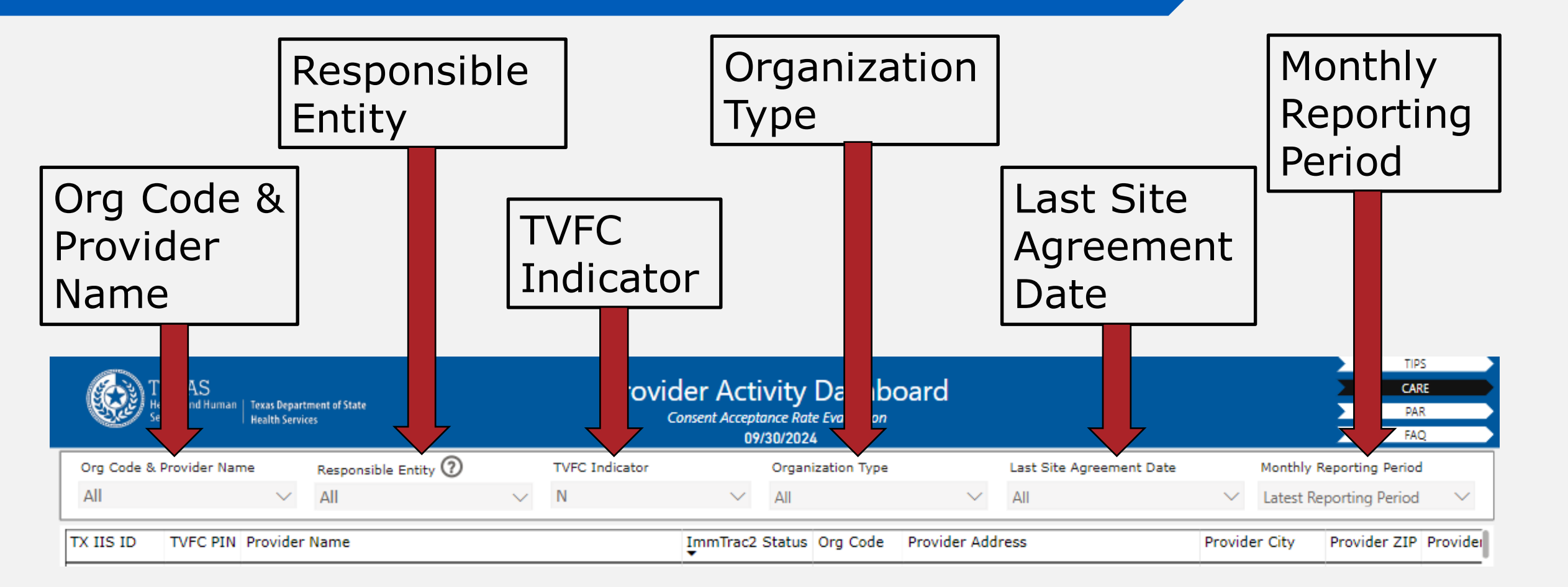

## **More Options Icon**

The "more options" three dots icon in the far-right corner of this section becomes visible only when hovered over. Options it provides include:

- Export data
- Show as a table
- Spotlight,
- Get insights
- Sort descending
- Sort ascending
- Sort by
  - The "Sort by" option offers column categories for sorting, such as TX IIS ID or TVFC Pin.

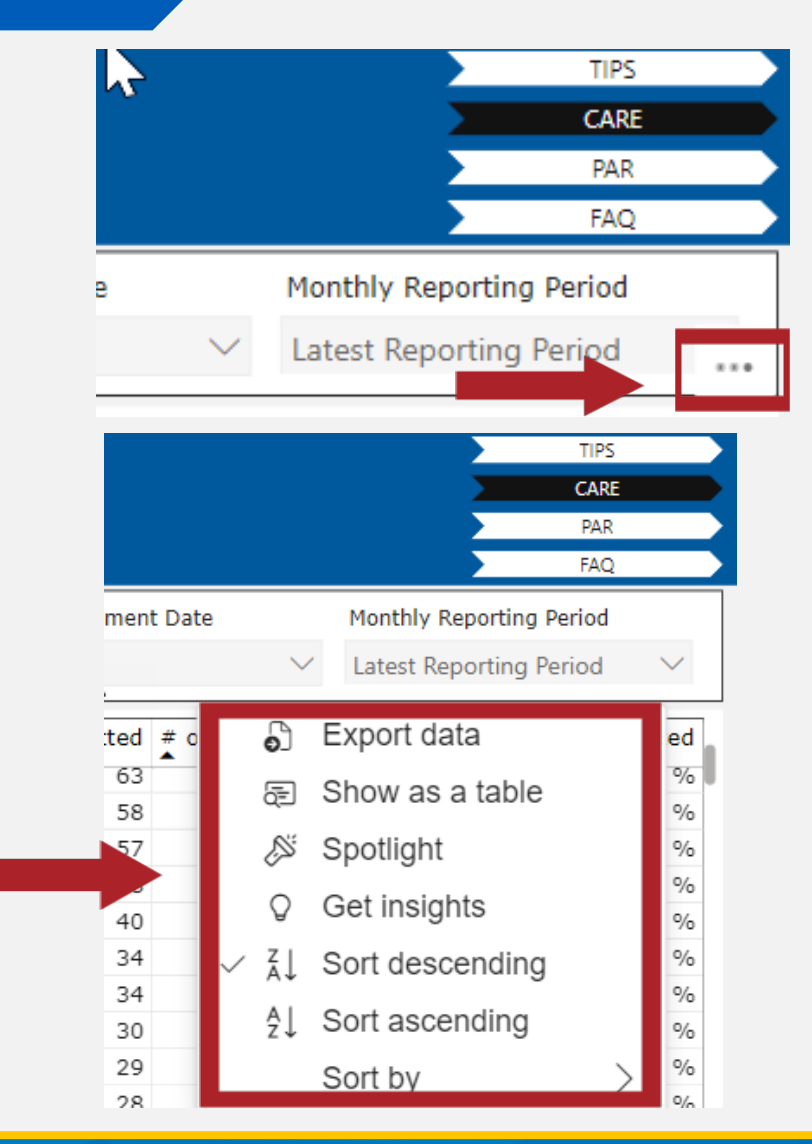

## **Columns of the CARE Report**

- Texas IIS ID
- TVFC PIN Number
- Provider Name
- ImmTrac2 Status (open or closed)
- Org Code
- Provider Address
- Provider City
- Provider Zip code
- Provider County
- Region

- Responsible Entity
- Provider Phone
- Provider Fax
- Organization Contact Name
- Organization Email
- Organization Type
- Number of DX Files Submitted
- Number of DX Clients Submitted
- Number of DX Clients Accepted
- Percentage of DX Clients Accepted

## **Provider Reports: PAR**

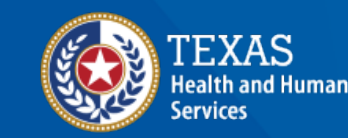

Texas Department of State Health Services

#### **PAR Dashboard Sections**

- 1. Header
- 2. Search filter
- 3. Column header section

| Clien<br>manage client<br>enter new client<br>edit consent information    | E Servi      | XAS<br>th and Human   Texas Departmen<br>ices   Health Services | it of State                     | P                  | rovider A<br>Provi<br>Ji | ctivity Dat<br>ider Activity Report<br>anuary 2024 | shboard             |               | 1                               |                 | TIPS<br>CARE<br>PAR<br>FAQ |
|---------------------------------------------------------------------------|--------------|-----------------------------------------------------------------|---------------------------------|--------------------|--------------------------|----------------------------------------------------|---------------------|---------------|---------------------------------|-----------------|----------------------------|
| manage client status<br>criteria<br>Immunizations<br>manage immunizations | View Summary | Open Definitions                                                | Org Code & Provider Name<br>All | Responsib<br>✓ All | ole Entity 🕜             | TVFC Indicator<br>All                              | Organizati<br>∨ All | ion Type      | Last Site Agreement Date<br>All | Monthly Rep     | orting Period<br>D24 V     |
| manage list                                                               | TX IIS ID    | TVFC Pin ImmTra                                                 | c2 Status Provider Name         |                    |                          | 0                                                  | Org Code            | Provider Add  | ress Provide                    | r City Provider | ZIP Provider Cc            |
| find student<br>check school report                                       | 0000000      | Open                                                            | ABCD Medical                    | Center             |                          | •                                                  | ABC123              | 0023 John St. | Austin                          | 79424           | Austin                     |
| Reports<br>generate report                                                | 1234567890   | Open                                                            |                                 |                    |                          |                                                    | EFG <b>12</b> 3     | 1234 May St.  | Austin                          | /9424           | Austin                     |

#### **Search Filter Section**

The search filter section has a set of filters with dropdown menus for user selections.

| TEXAS<br>Health and Human<br>Services<br>Health Services<br>Texas Department of State<br>Health Services<br>Provider Activity Report<br>May 2023 |   |                  |                          |        |                      |              |                |        |                   | TIPS<br>CARE<br>PAR<br>FAQ |                          |        |              |           |
|----------------------------------------------------------------------------------------------------|---|------------------|--------------------------|--------|----------------------|--------------|----------------|--------|-------------------|----------------------------|--------------------------|--------|--------------|-----------|
|                                                                                                    | Г |                  | Org Code & Provider Name |        | Responsible Entity 🕜 |              | TVFC Indicator |        | Organization Type |                            | Last Site Agreement Date | Mont   | nly Reportir | ng Period |
| View Summary                                                                                                    | ( | Open Definitions | All                      | $\sim$ | All                  | $\checkmark$ | All            | $\sim$ | All               | $\sim$                     | All                      | / 5/20 | )23          |           |

### **Detail View**

This view shows the detailed provider report after filters have been applied. If you do not have any organizations that report to your organization, then you will only see your organization listed.

| TEX          | AS<br>and Human   Te<br>s   Ho | exas Department of State<br>ealth Services |                            | Provider Ac          | ctivity Dashk<br>der Activity Report<br>May 2023 | oard                     |         |                          |               | TIPS<br>CARE<br>PAR<br>FAQ |
|--------------|--------------------------------|--------------------------------------------|----------------------------|----------------------|--------------------------------------------------|--------------------------|---------|--------------------------|---------------|----------------------------|
| View Summary | Open Defi                      | org Code &<br>All                          | Provider Name $\checkmark$ | Responsible Entity 🕜 | TVFC Indicator                                   | Organization Type<br>All | ~       | Last Site Agreement Date | Monthly Repo  | orting Period              |
| TX IIS ID    | TVFC Pin                       | ImmTrac2 Status                            | Provider Name              |                      |                                                  | Org Code                 | Provide | r Address                | Provider City | Provider ZIP               |
| 1135050011   |                                | Open                                       | HASSE ELEMENTA             | RY ALVIN ISD         |                                                  | HASS0001                 | 1200 E  | HOUSE ST                 | ALVIN         | 77511                      |
| 1135050100   |                                | Open                                       | HOOD-CASE ELEM             | 1ENTARY              |                                                  | HOOD0003                 | 1450 H  | IEIGHTS RD               | ALVIN         | 77511                      |
| 1115159000   |                                | Open                                       | Liberty Preschool          |                      |                                                  | LIBE5490                 | 2525 V  | V DUMBLE ST              | ALVIN         | 77511                      |
| 1206160008   |                                | Open                                       | LIVING STONES C            | CHRISTIAN SCHOOL     |                                                  | LIVI0009                 | 1407 V  | ICTORY LN                | ALVIN         | 77511                      |
| 1122307000   |                                | Open                                       | Manvel Family Clir         | nic, Pllc            |                                                  | MANV0005                 | 23869   | W STATE HWY 6            | ALVIN         | 77511                      |
| 1135050084   |                                | Open                                       | MARK TWAIN ELE             | MENTARY ALVIN ISD    |                                                  | MARKOOOS                 | 345 KE  | NDALL CREST DR           |               | 77511                      |

#### **PAR Filters** Detailed View Definitions

 The "Open Definitions" tab provides definitions of column headers for whichever view is currently displayed.

 The definitions for the detailed view are displayed here.

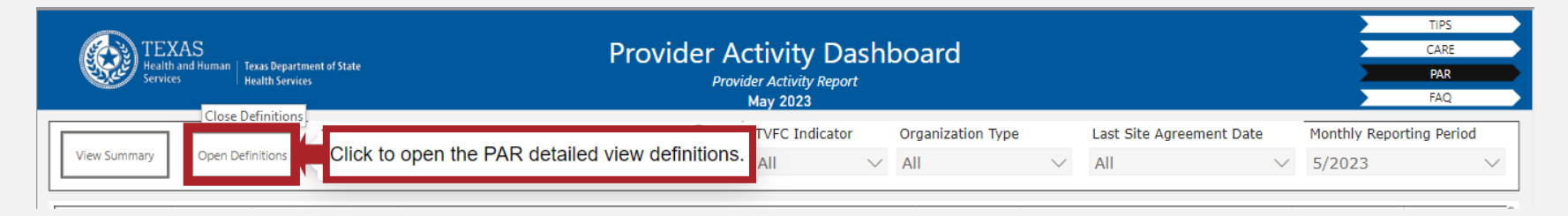

| TEX/<br>Health a<br>Services | AS<br>nd Human   Texas Department of State<br>Health Services | Provider Activity Dashboard<br>Provider Activity Report<br>May 2023                                                                                                    | rs<br>RE<br>A <b>R</b><br>AQ |
|------------------------------|---------------------------------------------------------------|----------------------------------------------------------------------------------------------------|------------------------------|
| View Summary                 | Close Definitions                                             | the PAR detailed view definitions. Vignation Type All Vignation Type All Vignation Type A | 'eriod                       |
| TX IIS ID                    | Column Header                                                 | Definitions                                                                                                    | P                            |
| 1111727000                   | Provider Fax                                                  | As listed in the organization's contact information in the ImmTrac2 profile display in ###-#### format.                                                                                                    |                              |
| 1122843000                   | Provider Phone                                                | As listed in the organization's contact information in the ImmTrac2 profile display in ###-##### format.                                                                                                    |                              |
| 1230400179                   | Organization Contact Name                                     | As listed in the organization's contact information in the ImmTrac2 profile.                                                                                                    |                              |
| 1244570003                   | Site Registration Date                                        | As listed in the organization's ImmTrac2 profile in MM/DD/YYYY format                                                                                                    |                              |
| 1121836000                   | Site Agreement Expiration Date                                | As listed in the organization's ImmTrac2 profile in MM/DD/YYYY format plus two years                                                                                                    |                              |
| 1132630115                   | # of DX Client Records Accepted                               | Number of client records accepted for updates, adds, or deletes by an organization via electronic files to the                                                                                                    |                              |
| 1114171000                   | # of DX Clients Queried                                       | Number of client records queried in file submissions via Data Exchange                                                                                                    |                              |

## **Summary Tab**

- To access the summary view, click the "View Summary" tab.
- This tab toggles between the detailed view and the summary view.
   Once selected, the tab changes to "View Detail."

| TEXAS<br>Health and Human Texas Department of State<br>Services Health Services                                                                                                    | Provider Activity Dashboard<br>Provider Activity Report<br>May 2024 |                      |                  |                   |        |                          |        |
|----------------------------------------------------------------------------------------------------|---------------------------------------------------------------------|----------------------|------------------|-------------------|--------|--------------------------|--------|
| A second and a second and a sec |                                                                     | Responsible Entity 🧿 | TVFC Indicator   | Organization Type |        | Last Site Agreement Date | Э      |
| View Summary                                                                                                    | $\sim$                                                              | All $\checkmark$     | All $\checkmark$ | All               | $\sim$ | All                      | $\sim$ |

### **Column Header Section**

- Each column header in the report has an up or down arrow, allowing users to sort the data in ascending or descending order.
- Clicking on an arrow again reverses the sorting order.

| TEXAS<br>Health and Human   Texas Departn<br>Services   Health Service | ient of State<br>is                                | Provider Ac<br>Provide<br>Jan | TIPS<br>CARE<br>PAR<br>FAQ         |                          |                          |                                            |
|------------------------------------------------------------------------|----------------------------------------------------|-------------------------------|------------------------------------|--------------------------|--------------------------|--------------------------------------------|
| View Summary Open Definitions                                          | Org Code & Provider Name Re<br>All $\checkmark$ Al | esponsible Entity 🍘           | TVFC Indicator<br>All $\checkmark$ | Organization Type<br>All | Last Site Agreement Date | Monthly Reporting Period<br>January 2024 V |
| TX IIS ID TVFC Pin ImmTr                                               | ac2 Status Provider Name                           |                               |                                    | Org Cod                  | le Provider Address      | Provider City Prc                          |
| Open                                                                   | ABC Medical Center                                 |                               |                                    | AUS000                   | ABC123 ST.               | Austin 79                                  |

### **Color-Coded Sections**

The PAR has columns that are grouped into sections:

- Organization Information
- User Information
- Online Activity
- Data Exchange
- Consents and TIPS Rating

## **More Options**

- The "more options" three dot icon is on the far-right corner of the search filter section.
- The options provided include:
  - Export data (shown as a table)
  - Spotlight
  - Get insights
  - Sort descending
  - Sort ascending
  - Sort by
    - The "Sort by" option offers column categories for sorting, such as TX IIS ID or TVFC Pin.

|   | Pro           | vider A<br>Provi | Ctivity<br>ider Activity<br>anuary 202 | Dashl<br>Report | ooard   | ł          |                          |     | TIPS<br>CARE<br>PAR<br>FAQ |
|---|---------------|------------------|----------------------------------------|-----------------|---------|------------|--------------------------|-----|----------------------------|
| Г | Responsible E | intity 🕜         | TVFC Ind                               | icator          | Organiz | ation Type | Last Site Agreement Date | Mon | thly Reporting Period      |
| ~ | All           | ~                | All                                    | $\sim$          | All     | $\sim$     | All                      |     | Nore options               |
|   |               |                  |                                        |                 |         | Org Code   | Provider Address         |     | Provider City Prc          |

| Provider A               | Ctivity [<br>ider Activity Re<br>anuary 2024 | Dash<br>eport | board            |                       |                      |                          |                                                | CARE<br>PAR<br>FAQ    |
|--------------------------|----------------------------------------------|---------------|------------------|-----------------------|----------------------|--------------------------|------------------------------------------------|-----------------------|
| nsible Entity $\bigcirc$ | TVFC Indica                                  | ator 🗸        | Organizat<br>All | ion Type $\checkmark$ | Last Site Agr<br>All | eement Date              | Monthly Reportin                               | g Period $\checkmark$ |
|                          |                                              |               |                  | Org Code              | Provider A           | jî E><br>⊊ Sh<br>,&i Sp  | xport data<br>now as a table<br>potlight       | Pro                   |
|                          |                                              |               |                  |                       |                      | Q Ge<br>≩↓ Sc<br>√ ≜↓ Sc | et insights<br>ort descending<br>ort ascending | Н                     |
|                          |                                              |               |                  |                       |                      | Sc                       | ort by                                         | >                     |

## New Data Quality Initiatives

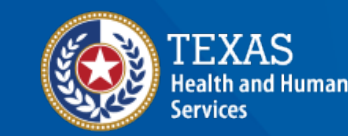

Texas Department of State Health Services

## Lot Number Validation

- IIS will implement a warning error for immunizations submitted through data exchange with an incorrectly formatted vaccine lot number.
- Only alphanumeric characters and dashes (-) are allowed.
- Minimum of four characters.

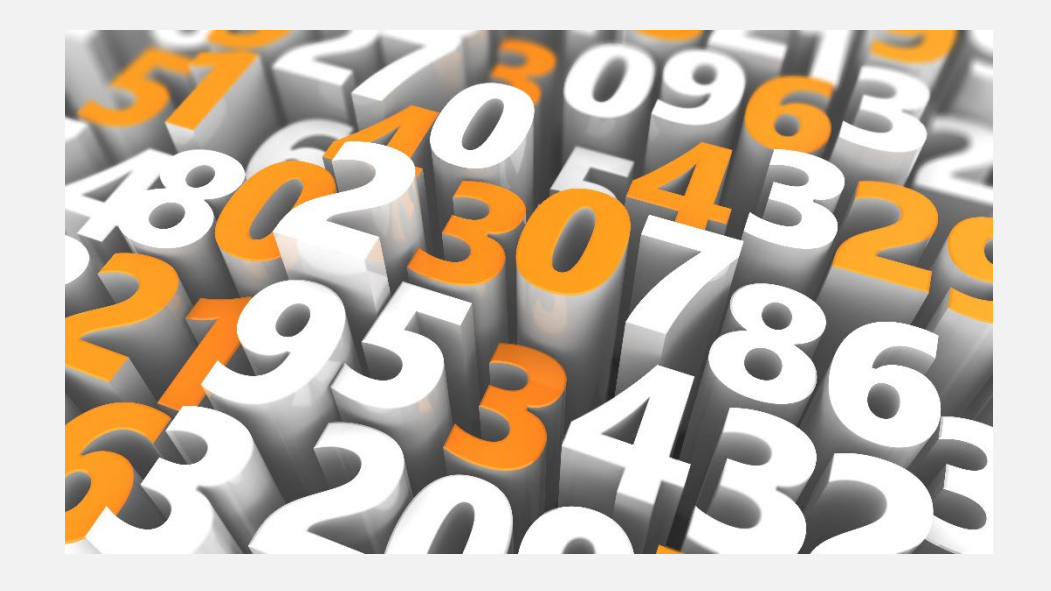

#### Lot Number Validation Continued

Vaccine lot numbers cannot start with: "LOT," "(P)," "MED," "SKB," "PMC," "WSD," "WAL"

To review the full list of the lot number validations, refer to the open-source message Quality Evaluator project on the AIRA website:

- Validation logic for lot numbers: <u>https://github.com/immregistries/mqe-validator/blob/development/src/main/java/org/immregistries/mqe/validator/engine/rules/vaccination/VaccinationAdministeredLotNumberIsValid.java
  </u>
- List of invalid prefixes/suffixes/infixes: <u>https://github.com/immregistries/mqe-validator/blob/development/src/main/java/org/immregistries/mqe/validator/engine/codes/LotNumberInvalidFixes.java</u>

#### **Beyfortus Doses**

- Previously, ImmTrac2 accepted only Beyfortus dose values reported in "milligrams" through DX. The only acceptable values for the RXA-6 and RXA-7 fields were "1" or "0.5" and "mL" respectively.
- On November 22, 2024, IIS expanded the capability to accept "50" or "100" in RXA-6 and "mg" in RXA-7 values.

### **Client Contact Information**

- IIS will implement a warning error for any new client record submitted through DX that is missing a phone number.
- IIS will conduct outreach to providers who are reporting less than 50% of the clients with a valid email address.

### **Added Farm Worker Occupation**

| Consent Information 🔻                     |                | 01.11        | 5                  |                |
|-------------------------------------------|----------------|--------------|--------------------|----------------|
| Client AKA (0) 🔻                          |                | Childc       | are Personne       | 91             |
| Organization Information                  |                | Farm         | Worker             |                |
| Organization Information ¥                | First R        | (esponders ( | police, fire, EMT) |                |
| Client Information 🔺                      |                | Food         | Service Perso      | onnel          |
| [back to top]                             |                | Health       | Care Persor        | nnel           |
| * Race (select all that apply)            | Most Recent    | Home         | and and Nat        | ional Security |
| American Indian or Alaska Native          | Provider       | Labora       | atory Personi      | nel            |
| Asian                                     | Most Recent    | Mortua       | ary Personne       | I              |
| Native Hawaiian or Other Pacific Islander | Provider Date  | Pharm        | acists             |                |
| Black or African-American                 | Birth Facility | N Public     | Health Perso       | onnel          |
| ✓ White                                   |                | Schoo        | l Personnel        |                |
| Other Race                                | School         | Veterir      | nary Personn       | el             |
| Recipient Refused                         | Occupation     |              |                    | ~              |
| Unknown                                   | Lang           | uage Spo     | oken ENGL          | .ISH 🗸         |
| * Ethnicity Hispanic or Latino            |                |              |                    |                |
| Address Information 🔻                     |                |              |                    |                |
| Responsible Persons (1) 🔻                 |                |              |                    |                |
| Client Comments (0) 🔻                     |                |              |                    |                |
| Client Notes (0) 🔻                        |                |              |                    |                |

## Automated Bidirectional Onboarding

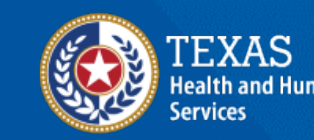

Texas Department of State Health Services

## **Data Exchange Overview**

Two methods to electronically exchange data with Texas IIS:

- Uni-directional (Batch):
  - Providers report data through electronic health records (EHR) to registry.
  - Delay between data submission and appearance in Texas IIS.

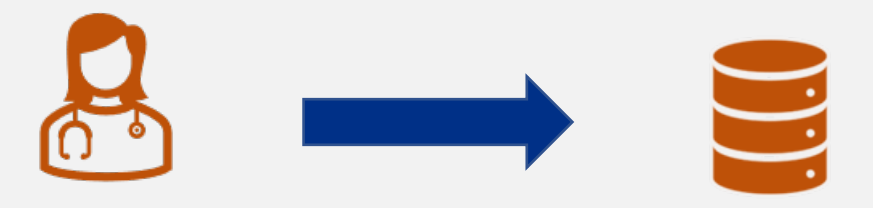

- Bi-directional Exchange (BiDx):
  - Real-time communication between providers' EHR and IIS.
  - No delay; seamless integration with EHR systems.

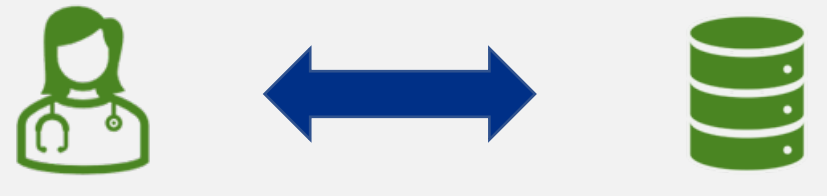

### **Automated Onboarding Steps**

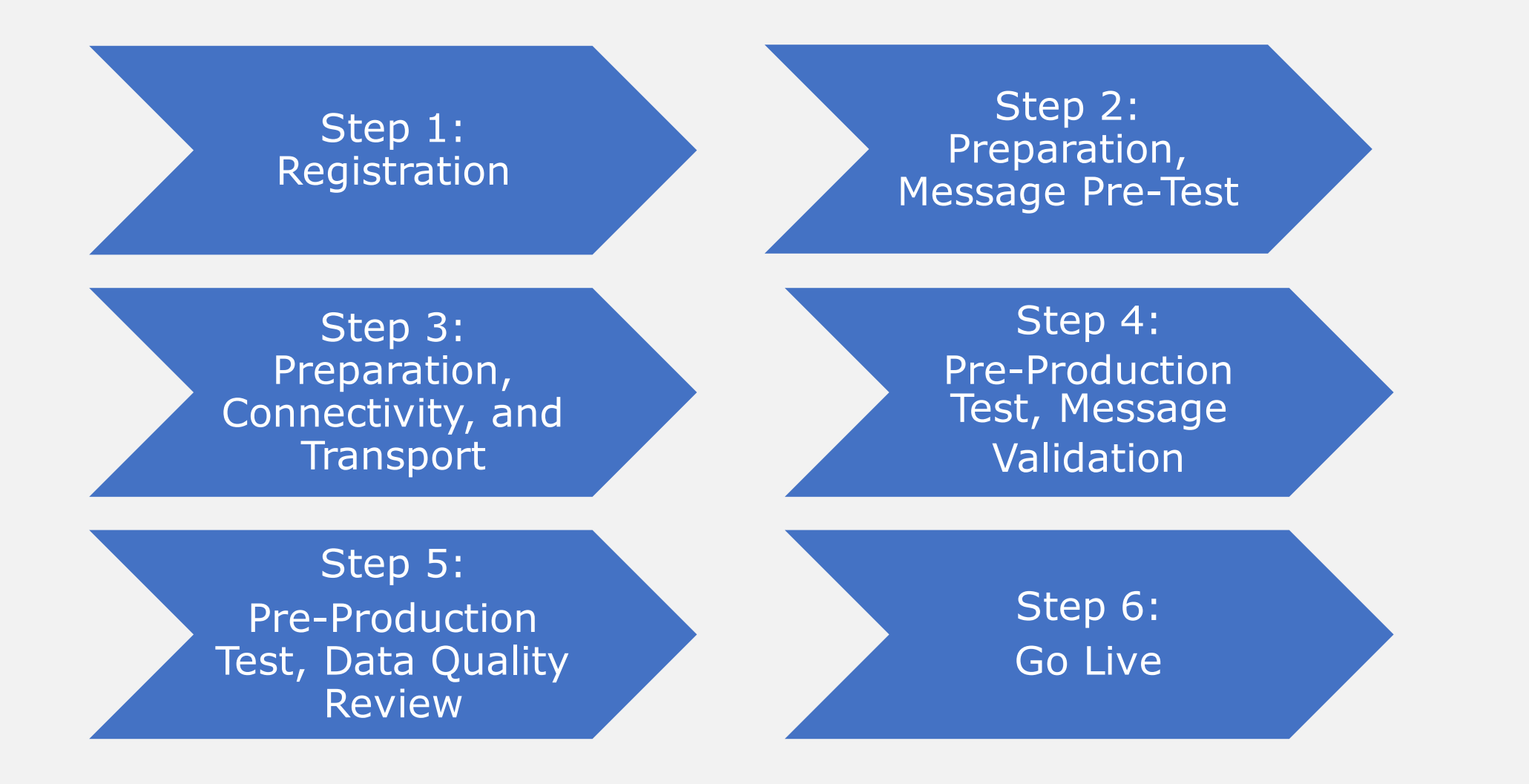

40

#### **IIS Initiative May 2023** Automated Bidirectional Onboarding Launched

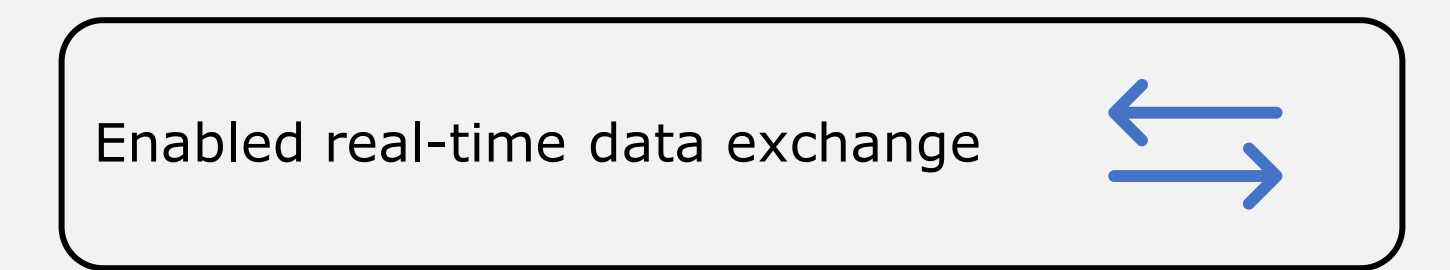

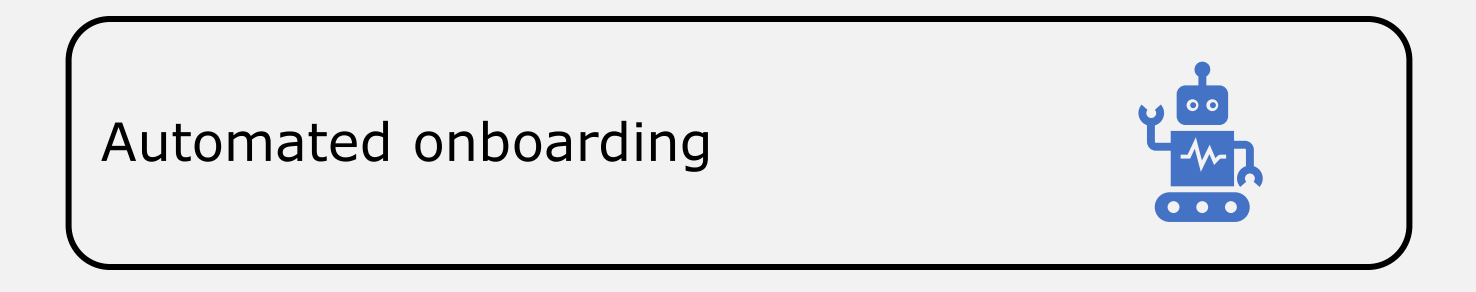

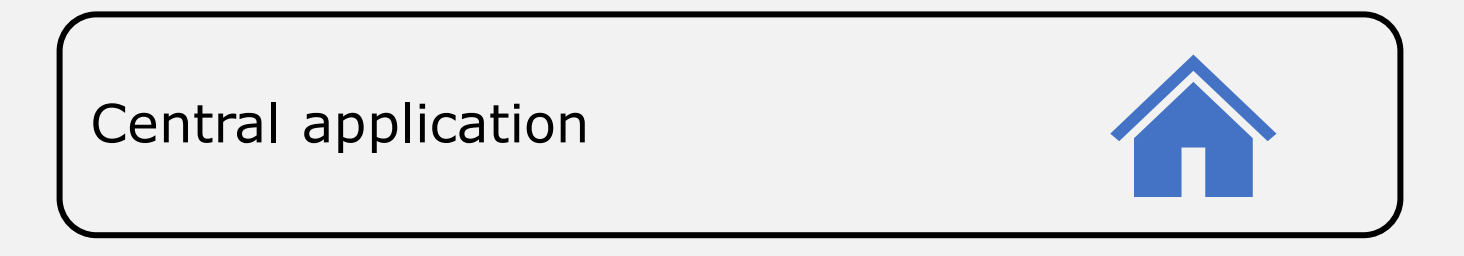

### **Provider Tracks Data Quality**

- Allows providers to review their own data quality
- Allows IIS staff to review the quality of the organization's data

| his phase of the onboarding process<br>ertaining to the patient and immuniz | ensures the data being sent to Imm<br>ation records. A 90% Data Qualiting | Trac2 is complete and accurate information<br>Rate is required to pass this phase. Click or |
|-----------------------------------------------------------------------------|---------------------------------------------------------------------------|---------------------------------------------------------------------------------------------|
| ne Review Data Quality Corrections N                                        | Veded button below to see issues to                                       | o fix in order to meet the                                                                  |
| Calculated Metrics                                                          | Calculated Data Quality Rate                                              |                                                                                             |
| Patient Demographic Completeness                                            |                                                                           |                                                                                             |
|                                                                             | 00/                                                                       |                                                                                             |
| Immunization Completeness                                                   | 0%                                                                        |                                                                                             |
| Immunization Completeness Immunization Accuracy                             | 0%                                                                        |                                                                                             |

#### **Data Quality Review** Messages

| Pre | e-Produc | ction: Data ( | Quality Review         |      |               |          |                      |         |               |
|-----|----------|---------------|------------------------|------|---------------|----------|----------------------|---------|---------------|
|     | Messa    | ges           | Immunization<br>Report |      | Patient Re    | eport    | VFC Report           | Qua     | ality Summary |
| #   | Result   | Control ID    | Message Type           | R    | Received      | Va       | alidation Summary    |         | View Message  |
| 1   | 3        | 2041M2727599  | VXU: Non-Hx            | 03 0 | 06 2023 20:28 | 🗹 0 Vali | d 🥝 12 Errors 🔔 2 Wa | arnings | View          |
| 2   | 8        | 2038M2727599  | VXU: Non-Hx            | 03 0 | 06 2023 20:26 | ⊻ 0 Vali | d 🥝 23 Errors 📥 6 Wa | arnings | View          |
| 3   | 8        | 2037M2727599  | VXU: Non-Hx            | 03 0 | 06 2023 20:25 | 🗹 0 Vali | d 🧭 11 Errors 🔔 2 Wa | arnings | View          |

#### Data Quality Review Immunization Report

| Immunization Repo           | ort Patient Report | VFC Report | Quality Summary                    |                |
|-----------------------------|--------------------|------------|------------------------------------|----------------|
| Completeness                |                    |            |                                    |                |
|                             | Field              |            | % Required To Pass<br>Completeness | s Curr<br>Comj |
| Action Code Set             |                    |            | 90%                                | 100.0          |
| Administering Provider      |                    |            | 90%                                | 100.00%        |
| Administration Site         |                    |            | 95%                                | 100.00%        |
| Dosage- Completeness        |                    |            | 95%                                | 100.00%        |
| Lot ID Number               |                    |            | 95%                                | 100.00%        |
| Manufacturer                |                    |            | 90%                                | 100.00%        |
| Vaccination Date            |                    |            | 100%                               | 100.00%        |
| Vaccine Administered Code   |                    |            | 100%                               | 78.65%         |
| Vaccine Expiration Date     |                    |            | 95%                                | 100.00%        |
| Vaccine Program Eligibility |                    |            | 90%                                | 100.00%        |
| VIS                         |                    |            | 90%                                | 100.00%        |

#### Data Quality Review Patient Report

| Pre-Production: D      | ata Quality Review     |                              |                             |                   |
|------------------------|------------------------|------------------------------|-----------------------------|-------------------|
| Messages               | Immunization<br>Report | Patient Report               | VFC Report                  | Quality Summary   |
| Completeness           | Reporting Period F     | rom [b2]/[06]/[20            | 023 <b>To:</b> 03 / 08      | / 2023 Run Report |
| Field                  | % Rec<br>Co            | quired To Pass<br>mpleteness | Current % or<br>Completenes | f Pass/Fail<br>s  |
| Address                |                        | 100%                         | 100.00%                     | ∠                 |
| Mother/Father/Guardian |                        | 90%                          | 100.00%                     | <b>~</b>          |
| Patient Name           |                        | 100%                         | 100.00%                     | ✓                 |
| Phone Number           |                        | 95%                          | 0.00%                       | 0                 |

#### Data Quality Review VFC Report

The VFC report shows counts of VFC-eligible patients by eligibility category.

| e-Production: Data Qual                 | ity Revi          | ew         |      |              |                    |                              |
|-----------------------------------------|-------------------|------------|------|--------------|--------------------|------------------------------|
| Messages                                | munizat<br>Report | tion       | Pati | ent Report   | VFC Report         | Quality Summary              |
| VFC Eligibility                         | Cour              | nt Percent | tage | The VFC I    | Report indicates   | counts of patients           |
| Adult, No Insurance                     | 0                 | 0.00%      |      | eligible for | r VFC (Vaccines f  | or Children) by VFC          |
| Adult, Private Pay/Insurance            | 3                 | 60.00%     |      | Eligibility  | y Category for a   | given date range.            |
| Adult, Underinsured                     | 0                 | 0.00%      |      |              |                    |                              |
| American Indian/Alaskan Native          | 0                 | 0.00%      |      |              | 2/6/2023 to 3/8/20 | 023                          |
| CHIP                                    | 0                 | 0.00%      |      |              |                    |                              |
| Medicaid                                | 0                 | 0.00%      |      |              |                    |                              |
| No Insurance                            | 0                 | 0.00%      |      |              |                    | Adult, Private Pay/Insurance |
| Private Pay/Insurance                   | 2                 | 40.00%     |      |              |                    | Private Pay/Insurance        |
| Underinsured, FQHC/RHC/Deputiz          | ed O              | 0.00%      |      |              |                    |                              |
| Underinsured, Not<br>FQHC/RHC/Deputized | 0                 | 0.00%      |      |              |                    |                              |

#### Data Quality Review Quality Summary

| Patient Report<br>er of Patients Reported: 1              | VFC Report                                                | Quality Summary<br>Number of Errors: 15                                          |
|-----------------------------------------------------------|-----------------------------------------------------------|----------------------------------------------------------------------------------|
| er of Patients Reported: 1                                | 5 Total                                                   | Number of Errors: 15                                                             |
| er of Administered Shots F<br>er of Historical Shots Repo | Reported Total<br>orted (VXU): 0 Total<br>Avera           | Number of Warnings: 0<br>Number of Rejections: 0<br>age Timeliness for Period:   |
| )(                                                        | per of Historical Shots Rep<br>per of Queries Submitted ( | Der of Historical Shots Reported (VXU): 0TotalDer of Queries Submitted (QBP): 00 |

### **Patient Consent Submissions**

As a step of automated onboarding, organizations indicate how they will submit registry consent:

- Flat File
- HL7 Submission
- Manually

Note: We highly encourage providers to submit via HL7 submission when possible.

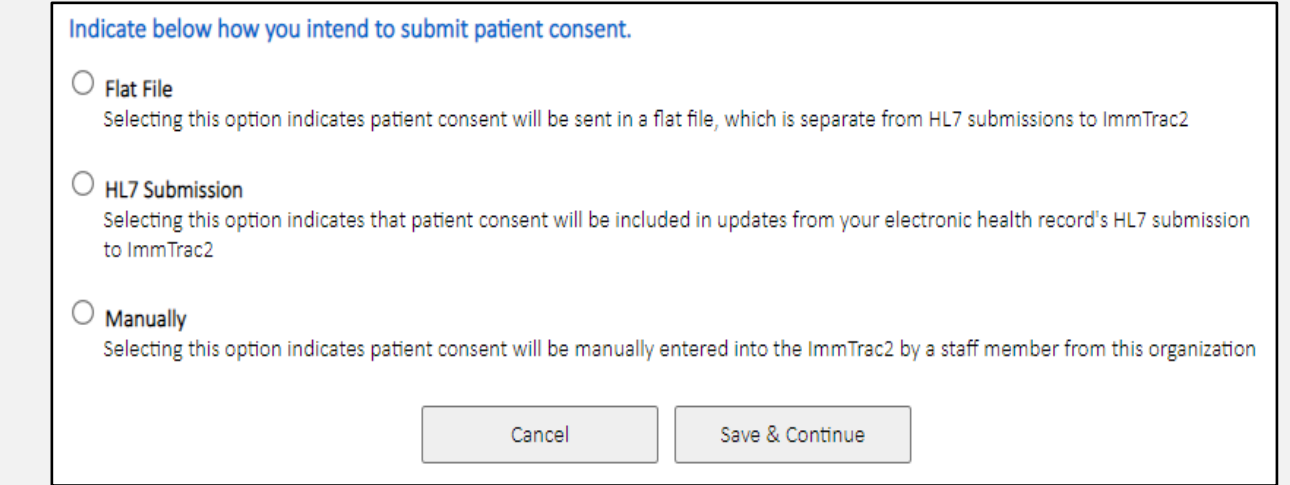

### **HL7 Consent Indicators**

Texas requires these specific consent codes for HL7 submissions:

- TXY = ImmTrac2 Minor (Age 0-18)
- TXA = ImmTrac2 Adult (Age 18+)
- TXD = ImmTrac2 Disaster Retention (All Ages)

## **Let's Talk Numbers**

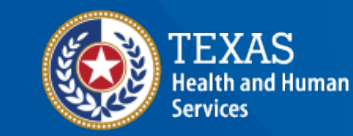

Texas Department of State Health Services

#### Launch of Automated Onboarding Bidirectional Organizations Onboarding Part 1

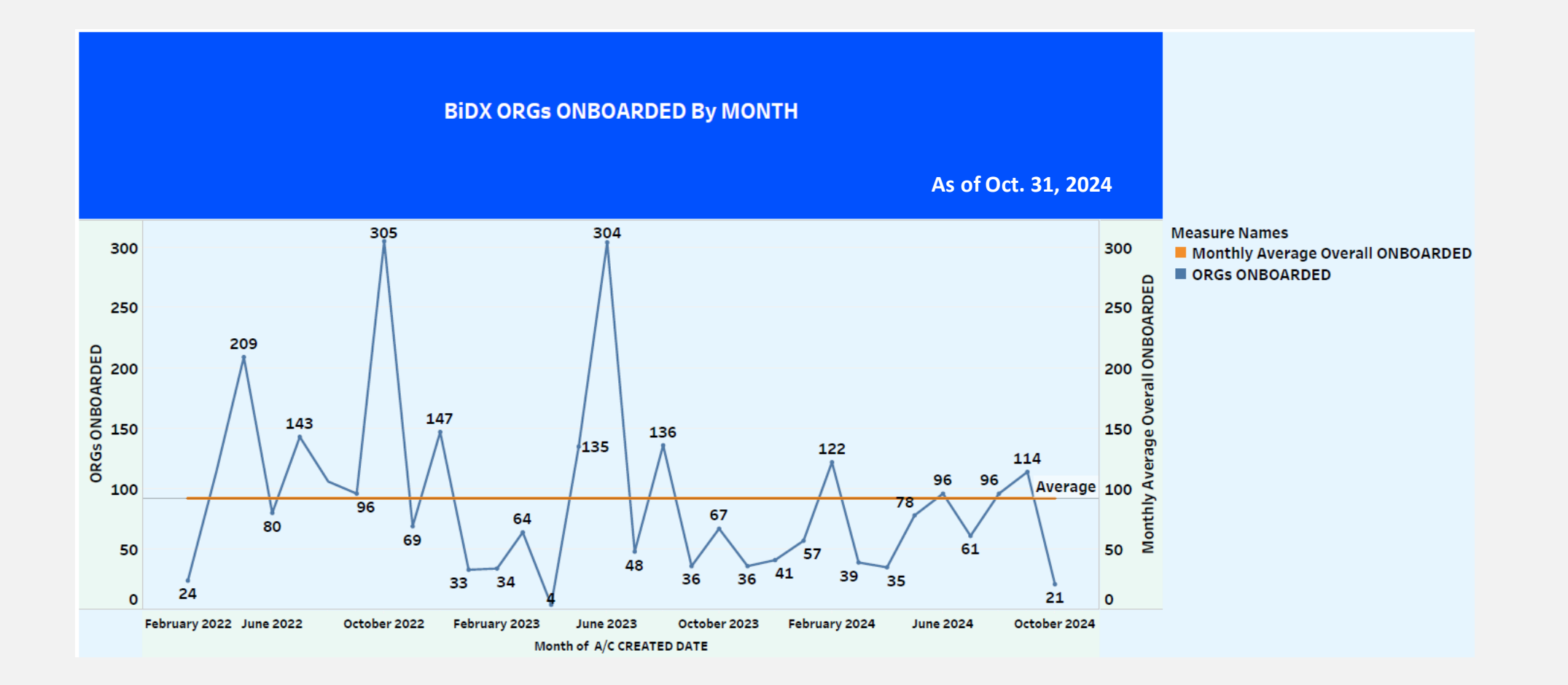

#### Launch of Automated Onboarding Bidirectional Organizations Onboarding Part 2

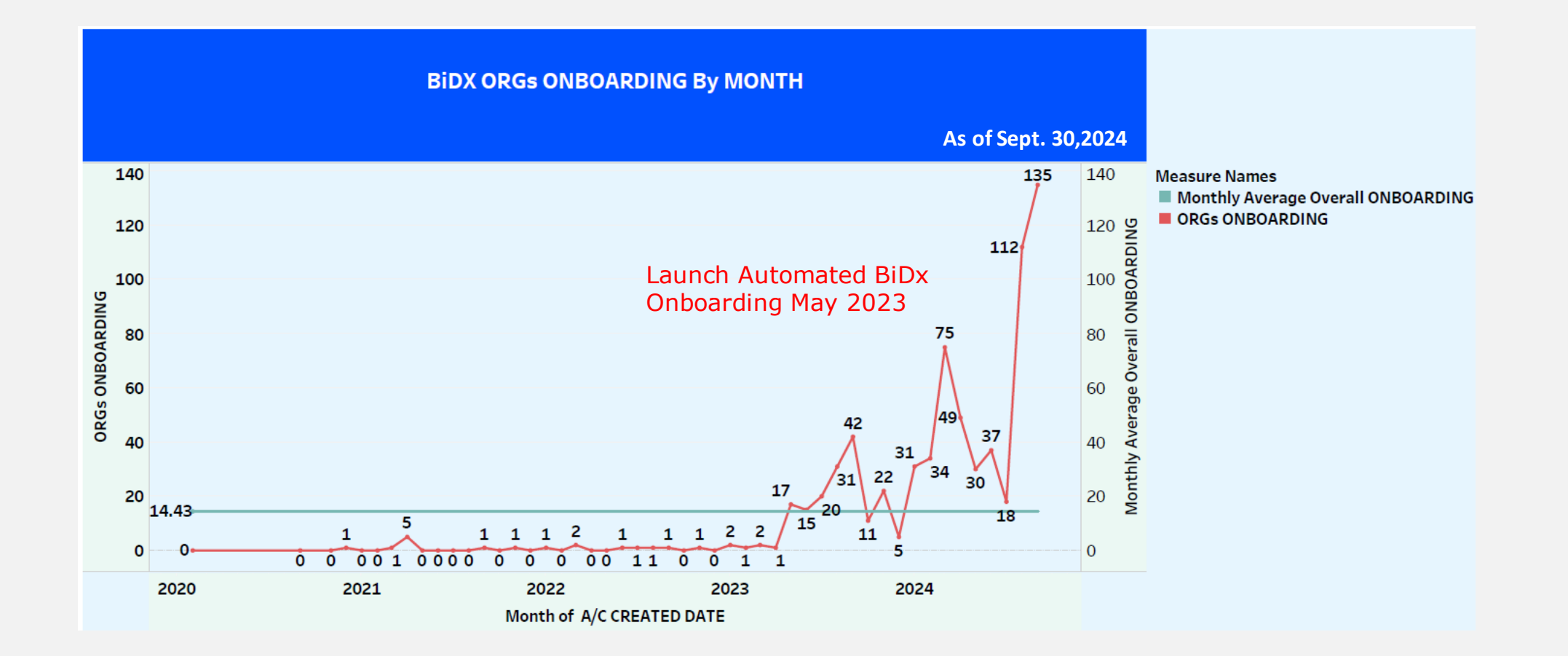

#### Launch of Automated Onboarding Bidirectional Organizations Onboarding Part 3

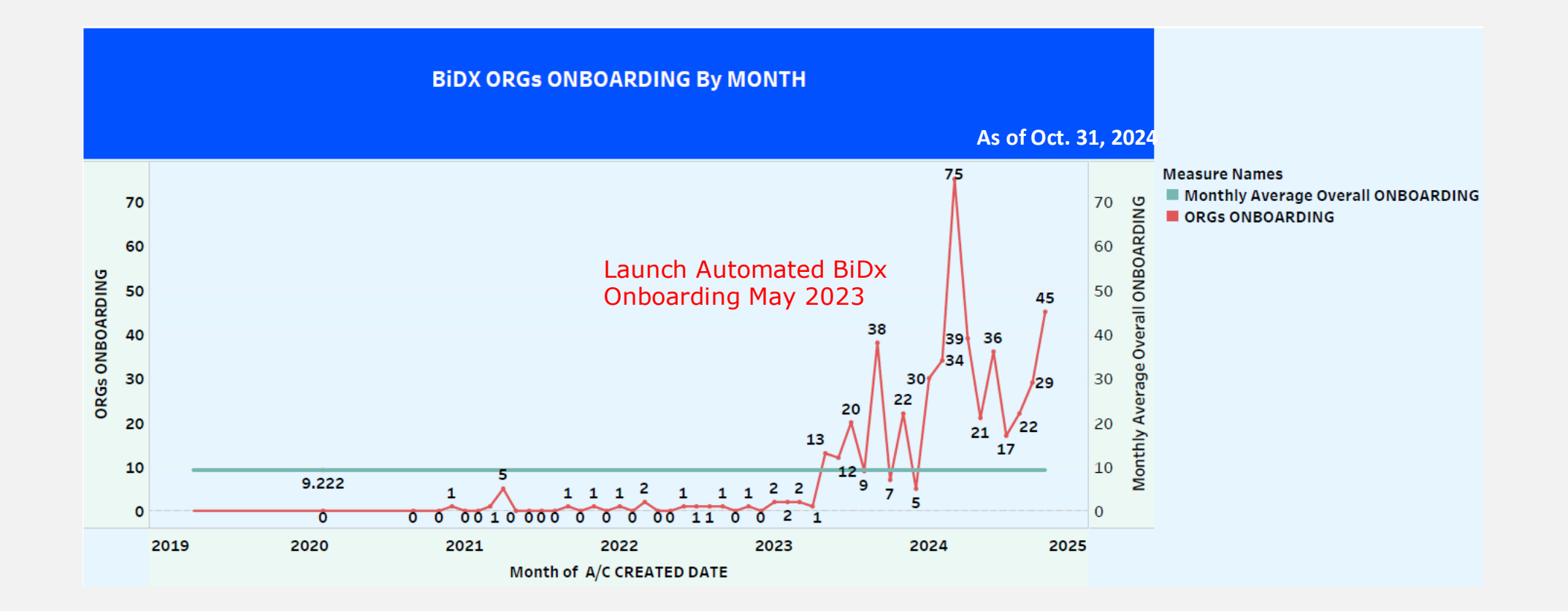

#### **Automated Onboarding** Benefits

- Provider autonomy over onboarding process
- Engagement in testing
- Easier data exchange
- Automatically generates reports
- Electronic submission of documents
- Better communication in one system
- Simpler workflow
- Automated testing
- Collaboration between teams

#### **Automated Onboarding** Benefits Continued

- Simplified staff workflow under one system
- Automated testing allows staff to efficiently address errors
- Collaboration between teams working on onboarding

#### **Automated Onboarding** Challenges

- Ongoing monitoring
- Provider frustration in utilizing two systems
- Inexperienced providers
- Staff validation

## Conclusions

Automated onboarding empowers health care organizations to join at their own pace.

- Efficient onboarding of multiple providers simultaneously
- Increased engagement in testing and production
- Efficient data quality reduces post-production errors

### **Future Vision**

- Platform facilitating simultaneous onboarding for unidirectional and bidirectional organizations
- Commitment to enhance efficiency and streamline the overall process
- Enhancements to track duration of onboarding and specific onboarding phases
- Outreach to providers with training

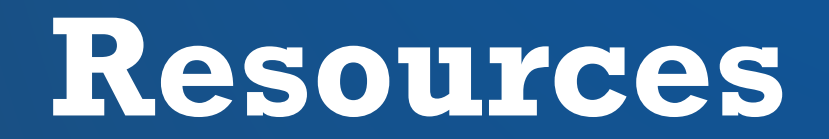

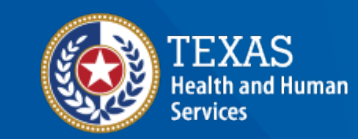

Texas Department of State Health Services

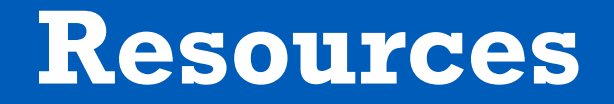

- Data Exchange Guides and Specification: <u>https://www.dshs.texas.gov/immunizations/providers/materials</u>. Click "ImmTrac2" under "Forms."
- Consent Forms: <u>https://www.dshs.texas.gov/immunizations/public/forms</u>

### **Recorded Webinars**

- <u>Provider Trainings:</u> <u>https://www.dshs.texas.gov/immunizations/providers/training</u> Topics include:
  - Batch FTP recorded webinars
  - Bidirectional DX recorded webinars
  - Miscellaneous video recordings
  - Online disaster reporting webinars
  - School recorded webinars
- LHD Data Sharing: <u>https://www.dshs.texas.gov/immunizations/health-departments</u> Click "Training," and under "Resource Documentation" click "Videos," go under IIS (ImmTrac2) for the "LHD Data Sharing Protocol" webinar recording done in July 2024.

## **Contact Information**

#### ImmTrac2@dshs.texas.gov

 Access, site registrations or renewals, ImmTrac2 user changes, registry trainings, or publications.

ImmTracMU@dshs.texas.gov

 Data exchange questions, promoting interoperability, or data quality reports.

# Thank You!

Prageet Kaang, Director Interoperability Unit Lilian Obwoge, Health Informatics Specialist III